## **SWIM – Access to Care**

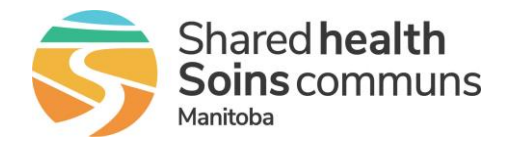

## **Changing Care Venues**

## Quick Reference Guide

Change the Care Venue for a case on the waitlist.

| Transfer Care Venues |                                                                                                    |
|----------------------|----------------------------------------------------------------------------------------------------|
| 1. Find the patient  | <ul> <li>Perform a search and find the patient that needs their Care Venue switched</li> </ul>                                                                                                    |
| 2. Find Care Venue   | On the Case Details screen, click on the Care Venue hyperlink                                                                                                    |
| 3. Edit Care Venue   | <ul> <li>From the Edit Care Venue window, select a different Care Venue and click Update</li> <li>Edit Care Venue</li> <li>Select a Care Venue</li> <li>Health Sciences Centre Adult OR </li> <li>Update Cancel</li> </ul>                                                                                                    |
| 4. Warning           | <ul> <li>In the Warning! pop up, select OK</li> <li>test-mb-waitlist.ca.novarihealth.net says</li> <li>Warning! Changing the care venue may clear data for the following fields:         <ul> <li>Admission Venue</li> <li>Post Procedural Destination</li> <li>Are you sure you want to change the care venue?</li> </ul> </li> <li>Image: Cancel</li> <li>This warning is highlighting that the admission venue or post procedural destination may require updating once the Care Venue is switched.</li> </ul> |
| 5. Confirm           | Confirm that the Care Venue changed and if the Admission Type or<br>Post Procedural Destination are red, update their selection to<br>match the Care Venue     Care Venue     PSS PAC Appt. Booking Patient Alerts     Alerts     PAC-OR Send NA N 1 0     Admission Type Post Procedural Destination<br>Day Surgery     U Please Update                                                                                                    |